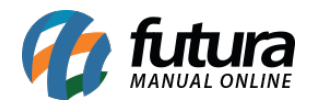

Através do botão de notificação é possível desabilita-las, evitando assim que as mesmas apareçam mesmo quando o sistema estiver minimizado.

Para isso, clique sobre o ícone de alerta conforme imagem abaixo:

| .:: Futura Setemas ::. 9999 - Sistema Futura Server (2017.12.31.4950) Minimizar Finalizar Sistema                            |                   |                          |            |                                                |             |                      |              |    |  |  |
|----------------------------------------------------------------------------------------------------|-------------------|--------------------------|------------|------------------------------------------------|-------------|----------------------|--------------|----|--|--|
| Cadastros Estoque Vendas Fiscal Contas a Pegar Conta Corrente Impressos Etiquetas Relatorios Exportar Importar Configuracoes |                   |                          |            |                                                |             |                      |              |    |  |  |
| ★ • Links Uteis • Outras Soluções • 🛠 • 中文版 • 🔒 • 🚱 · 🚯 Clique Aqui Para Licenciar! · 🕲 🕍 · Acesso Remoto Futura · 🌴 • 🔷 🌲   |                   |                          |            |                                                |             |                      |              |    |  |  |
|                                                                                                    |                   |                          |            |                                                |             |                      |              |    |  |  |
|                                                                                                    |                   |                          |            |                                                |             |                      | -            | _  |  |  |
| Meu Sistema                                                                                                    |                   |                          |            |                                                |             |                      |              |    |  |  |
|                                                                                                    |                   |                          |            |                                                |             | Atualizar            | Exibir Padra | ао |  |  |
| Contas a Receber Atrasadas                                                                                                   | 5                 | Contas a Pagar Atrasadas |            | Cheques bons p/ Depo                           | osito       | Cobranca a Contactar |              |    |  |  |
| 12/01/2018 CLIENTE TESTE                                                                                                    | 18/12/201         | 17 CAROLINE MESQUITA     | 75,00 🔨    | CLIENTE TESTE                                  |             |                      |              |    |  |  |
| 18/12/2017 CLIENTE TESTE                                                                                                    | 25.00 14/12/201   | 7 FORNECEDOR XML         | 2.880,00   | 14/01/2016 12                                  | 21 20,00    |                      |              |    |  |  |
| 13/12/2017 CLIENTE TESTE                                                                                                    | 402.00 08/08/20   |                          | 1.000,00   | CONSUMIDOR                                     |             |                      |              |    |  |  |
| 14/11/2017 MESOUITA LTDA EPP 1                                                                                               | 08/08/20          |                          | 500,00     | 21/08/2015 25                                  | 52 1.000,00 |                      |              |    |  |  |
| 13/11/2017 CLIENTE TESTE                                                                                                    | 168.66 16/05/20   |                          | 300,00     |                                                |             |                      |              |    |  |  |
| 13/11/2017 CLIENTE TESTE                                                                                                    | 402,00 08/09/20   |                          | 24,99      |                                                |             |                      |              |    |  |  |
| 16/10/2017 CLIENTE TESTE                                                                                                    | 168,67 01/09/20   |                          | 100,00     |                                                |             |                      |              |    |  |  |
| 16/10/2017 CLIENTE TESTE                                                                                                    | 402,00 07/08/20   | 15 FORNECEDOR TESTE      | 224,98     |                                                |             |                      |              |    |  |  |
| 16/10/2017 MESQUITA LTDA EPP 1                                                                                               | 1.686,67 04/08/20 | 15 FORNECEDOR TESTE      | 250,00     |                                                |             |                      |              |    |  |  |
| 18/09/2017 CLIENTE TESTE                                                                                                    | 855,49 03/08/20   | 15 CAROLINE MESQUITA     | 100,00     |                                                |             |                      |              |    |  |  |
| 15/09/2017 MESQUITA LTDA EPP 1                                                                                               | 1.686,67 08/07/20 | 15 FORNECEDOR TESTE      | 224,98     |                                                |             |                      |              |    |  |  |
| 14/09/2017 CLIENTE TESTE                                                                                                    | 163,67 🗸 03/07/20 | 15 CAROLINE MESQUITA     | 100,00     |                                                | ×.          |                      |              |    |  |  |
|                                                                                                    |                   |                          | ** 💌       |                                                |             | 🔜 🔜                  |              |    |  |  |
| - 7                                                                                                    |                   |                          | 744        |                                                |             |                      |              |    |  |  |
|                                                                                                    |                   |                          |            |                                                |             |                      |              |    |  |  |
| Compras em Aberto                                                                                                    |                   | Vendas em Aberto         |            | Telas Mais Acessad                             | as          |                      |              |    |  |  |
| 20 FORNECEDOR TESTE                                                                                                    | 23,60 🔨 222       |                          | 0,00 🔨     | Configurações ->P&arametros                    |             |                      |              |    |  |  |
| 15 TEXTIL CANATIBA                                                                                                    | 261,00 217        |                          | 0,00       | Cadattor -> Retonia -> Peroduto                |             |                      |              |    |  |  |
|                                                                                                    | 206               |                          | 3.000,00   | Cabastros - y destoque - y Parobuto            |             |                      |              |    |  |  |
|                                                                                                    | 203               |                          | 0,00       | Configuracoes ->P&ermissoes                    |             |                      |              |    |  |  |
|                                                                                                    | 204               |                          | 0,00       | Configurações ->&Comissões                     |             |                      |              |    |  |  |
|                                                                                                    | 200               |                          | 30,00      | Vendas -> &Pedido de Vendas                    |             |                      |              |    |  |  |
|                                                                                                    | 197               |                          | 25,00      | Configurações -> P&ermissões -> &Permissões de |             |                      |              |    |  |  |
|                                                                                                    | 192               |                          | 200.000,00 | Cadastros -> & Cadastros -> & Clentes          |             |                      |              |    |  |  |
|                                                                                                    | 152               |                          | 750.00     | Configuration - Patrameters and Employer       |             |                      |              |    |  |  |
|                                                                                                    | 10                |                          | 70.00      | configurações estrasiamentos por Empresa       |             |                      |              |    |  |  |
|                                                                                                    | v 11              |                          | 350.00     | Fiscal ->&iNFe Cadastro ->&iNFe - Digitacao    |             |                      |              |    |  |  |
|                                                                                                    |                   |                          |            |                                                |             |                      |              |    |  |  |
|                                                                                                    | × ×               |                          | <b>X</b>   |                                                |             |                      |              |    |  |  |
|                                                                                                    |                   |                          |            |                                                |             |                      |              |    |  |  |
|                                                                                                    |                   |                          |            |                                                |             |                      |              |    |  |  |
|                                                                                                    |                   |                          |            |                                                |             |                      |              |    |  |  |
| : Usuário: CAROLINE - Alias: C: (FUTIRA IDADOS) Carol FDB - Patri: C: (Futura) Futura) Futura) Futura Server. exe            |                   |                          |            |                                                |             |                      |              |    |  |  |

Ao seleciona-lo, clique com o botão direito sobre a tela de notificação e selecione a opção *Configurações*, conforme exemplo abaixo:

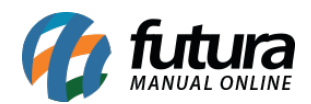

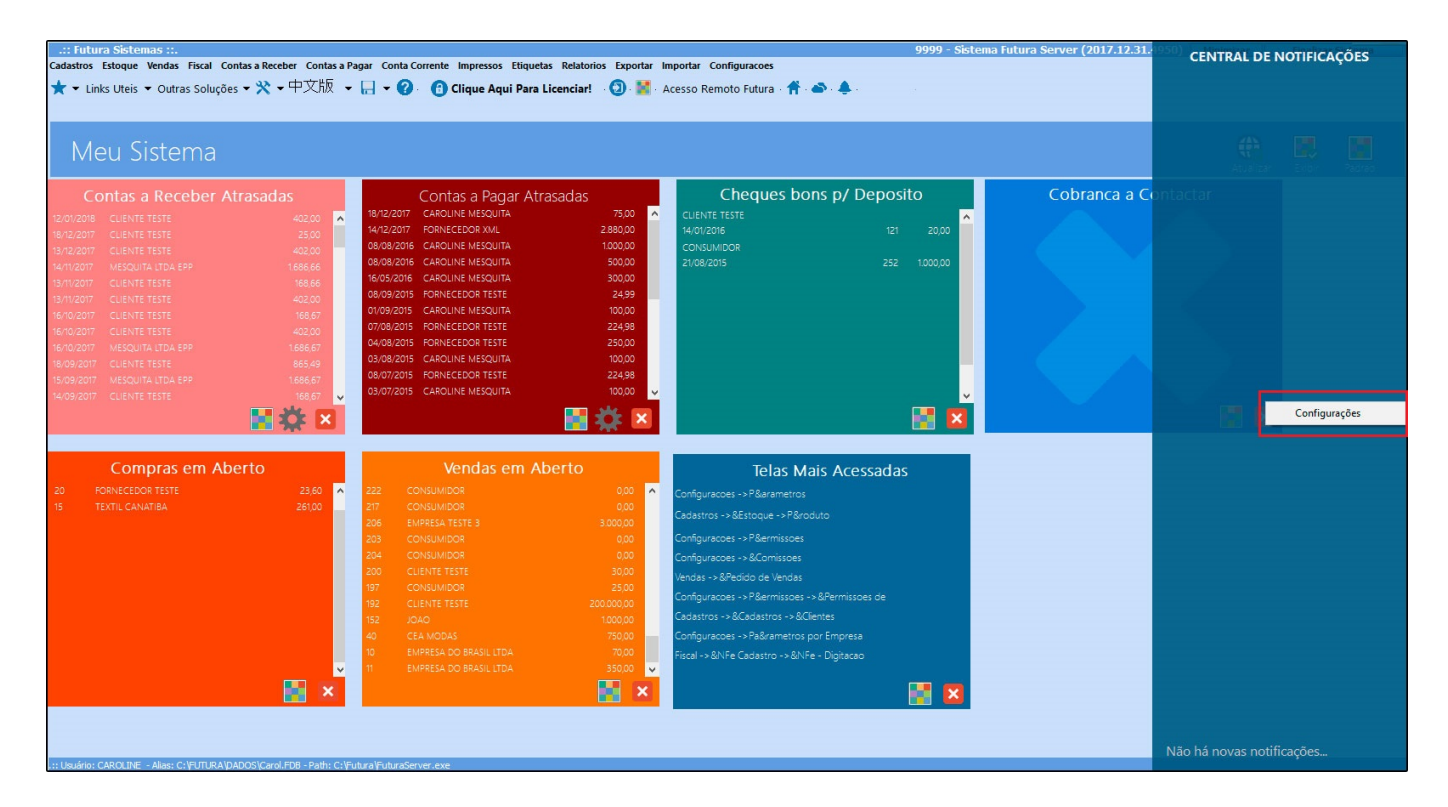

Clique na opção *Ativar Alertas* e o sistema permitirá que o usuário informe apenas as notificações necessárias ou desabilite todas, conforme mostra imagem abaixo:

| .:: Futura Sistemas ::.                                              |                                                        | 9999 - Sistema Futura Server (2017.12.31.     | CENTRAL DE NOTIFICAÇÕES   |
|----------------------------------------------------------------------|--------------------------------------------------------|-----------------------------------------------|---------------------------|
| Cadastros Estoque Vendas Fiscal Contas a Receber Contas a F          |                                                        |                                               |                           |
| ★ ▼ Links Uteis ▼ Outras Soluções ▼ 🗙 ▼ 平义抗风 🔹                       | r 📙 👻 🕜 🔞 Clique Aqui Para Licenciar! 🛛 🔯              | Acesso Remoto Futura - 👘 - 🏝 -                |                           |
|                                                                      |                                                        |                                               |                           |
|                                                                      |                                                        |                                               |                           |
| Meu Sistema                                                          |                                                        |                                               |                           |
|                                                                      |                                                        |                                               |                           |
| Contas a Receber Atrasadas                                           | Contas a Pagar Atrasadas                               | Cheques bons p/ Deposito Cobranca a C         |                           |
| 12/01/2018 CLIENTE TESTE 402,00 🔨                                    | 18/12/2017 CAROLINE MESQUITA 75,00                     | CLIENTE TESTE                                 |                           |
| 18/12/2017 CLIENTE TESTE 25,00                                       | 14/12/2017 FORNECEDOR XML 200000                       |                                               |                           |
| 13/12/2017 CLIENTE TESTE 402,00                                      | 08/08/2016 CAROLINE MESQUITA                           | n                                             |                           |
| 14/11/2017 MESQUITA LTDA EPP 1.686,66                                | 16/05/2016 CAROLINE MESQUITA Atualizações da Versão    | Boleto pendente                               |                           |
| 13/11/2017 CLIENTE TESTE 402.00                                      | 08/09/2015 FORNECEDOR TESTE Replicação Parada          | Instrucao pendente                            |                           |
| 16/10/2017 CLIENTE TESTE 168,67                                      | 01/09/2015 CAROLINE MESQUITA Base fiscal desatualizada | Boleto pendente Não Confirmado                |                           |
| 16/10/2017 CLIENTE TESTE 402,00                                      | 07/08/2015 FORNECEDOR TESTE Novos pedidos do Eroldia   | Boleto Aberto no Banco                        |                           |
| 16/10/2017 MESQUITA LTDA EPP 1.686,67                                | 03/08/2015 FORNECEDOR TESTE                            | Última verificação no SERASA                  |                           |
| 18/09/2017 CLIENTE TESTE 865,49                                      | 08/07/2015 FORNECEDOR TESTE                            |                                               |                           |
| 14/09/2017 CLIENTE TESTE 168.67                                      | 03/07/2015 CAROLINE MESQUITA                           |                                               |                           |
|                                                                      |                                                        |                                               |                           |
| 🗖 👾 🗖                                                                |                                                        |                                               |                           |
|                                                                      |                                                        |                                               |                           |
| Compras em Aberto                                                    | Vendas ei                                              |                                               |                           |
| 20 FORNECEDOR TESTE 23,60 🔨                                          | 222 CONSUMIDOR                                         |                                               |                           |
| 15 TEXTIL CANATIBA 261,00                                            | 217 CONSUMIDOR                                         |                                               |                           |
|                                                                      | 206 EMPRESA TESTE 3                                    |                                               |                           |
|                                                                      | 203 CONSUMIDOR<br>204 CONSUMIDOR                       |                                               |                           |
|                                                                      | 200 CLIENTE TESTE                                      | Confirmar Cancelar                            |                           |
|                                                                      | 197 CONSUMIDOR 25,00                                   | Confinitioner ->>PRemissoer ->>Remissoer de   |                           |
|                                                                      | 192 CLIENTE TESTE 200.000,00                           | Congresses > Paternasses > a consister of     |                           |
|                                                                      | 152 JOAO 1000,00<br>40 CEA MODAS 750.00                | Configuracional - N Palicametrica por Emorera |                           |
|                                                                      | 10 EMPRESA DO BRASIL LTDA 70,00                        | Fiscal as RNFe Cadastro as RNFe - Dinitaran   |                           |
| v                                                                    | 11 EMPRESA DO BRASIL LTDA 350,00 🗸                     |                                               |                           |
| 🖬 🗙                                                                  | 🖬 🗙                                                    |                                               |                           |
|                                                                      |                                                        |                                               |                           |
|                                                                      |                                                        |                                               |                           |
|                                                                      |                                                        |                                               | Não há novas notificações |
| Liquística: CAROLINE - Alian: CARELITURA/DADOS/Carol EDB - Pathy CAR | inhealEnheraSamar ava                                  |                                               |                           |

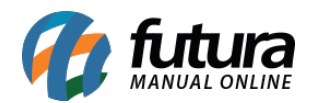

Para finalizar e validar a operação clique em Confirmar.